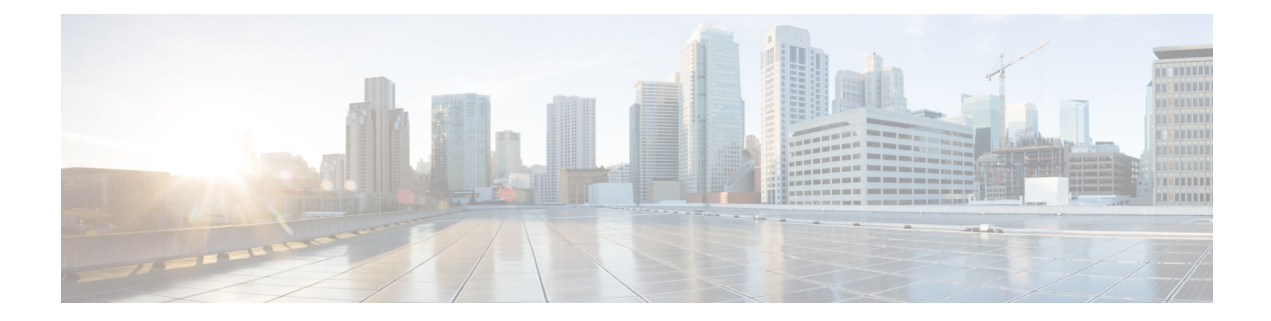

# **Configuring SIP Support for Hookflash**

This chapter contains information about the SIP Support for Hookflash feature that allows you to configure IP Centrex supplementary services on SIP-enabled, Foreign Exchange Station (FXS) lines. Supplementary services for the SIP Support for Hookflash feature include the following:

- Call hold
- Call waiting
- Call transfer
- 3-Way conferencing

Use the **service dsapp** command to configure supplementary Centrex-like features on FXS phones to interwork with SIP-based soft switches. The SIP Support for Hookflash feature supports the concept of a dual-line (ACTIVE and STANDBY for active and held calls) for FXS calls to support supplementary services. Hookflash triggers supplementary services based on the current state of the call.

You can configure the **service dsapp** command on individual dial peers, or configure globally for all calls entering the gateway.

- Prerequisites for SIP Support for Hookflash, on page 1
- Restrictions for SIP Support for Hookflash, on page 2
- Information About SIP Support for Hookflash, on page 2
- How to Configure and Associate SIP Support for Hookflash, on page 10
- Configuration Examples for SIP Support for Hookflash, on page 20
- Additional References, on page 23
- Feature Information for SIP Support for Hookflash, on page 24

## **Prerequisites for SIP Support for Hookflash**

#### **All Hookflash Features for FXS Ports**

- Ensure that the gateway has voice functionality that is configurable for SIP.
- Establish a working IP network. For information on configuring IP, see the *Cisco IOS IP Configuration Guide*, Release 12.3.
- Configure VoIP.

## **Restrictions for SIP Support for Hookflash**

- Release by any party other than controller causes the conference to be released when Packet Voice Digital Signal Processor (DSP) Module (PVDM2) is used.
- Release by any party on cascading 3-Way Conference, releases all the calls.
- Invocation of features such as Call Hold, Blind Transfer, Semi-Attended Transfers after establishment of 3-Way Conference, releases all the calls.
- Semi-attended transfer is not possible between users connected to gateways using G729 codec with CUCM. With G711 codec, semi-attended transfer is possible using CUCM.

## Information About SIP Support for Hookflash

Use the **service dsapp**command to configure supplementary Centrex-like services on FXS phones to interwork with SIP-based softswitches. Hookflash triggers supplementary features based on the current state of the call and provides a simulation of dual-line capability for analog phones to allow one line to be active while the other line is used to control supplementary IP Centrex services. Supplementary services for the SIP Support for Hookflash feature include the following:

## **Call Hold**

With the Call Hold feature, you can place a call on hold. When you are active with a call and you press hookflash, and there is no call that is waiting, you hear a dial tone.

If there is a call on hold, the hookflash switches between two calls; the call on hold becomes active while the active call is put on hold.

If you have a call on hold and the call hangs up, the call on hold is disconnected.

### **Call Holding Flows**

The sequence of placing a call on hold is summarized in the following steps:

- 1. User A and user B are active with a call.
- 2. By pressing hookflash, user A initiates a call hold.
- 3. SIP sends a call hold indication to user B.
- 4. User A can now initiate another active call (user C), transfer the active call (call transfer), or respond to a call-waiting indication.

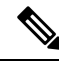

**Note** Use the **offer call-hold** command in sip-ua configuration mode to configure the method of hold used on the gateway. For detailed information on the **offer call-hold** command, see the *Cisco IOS Voice Command Reference Guide*.

1. User A receives a second dial tone and presses hookflash.

The figure below shows the initiation of the calls hold sequence.

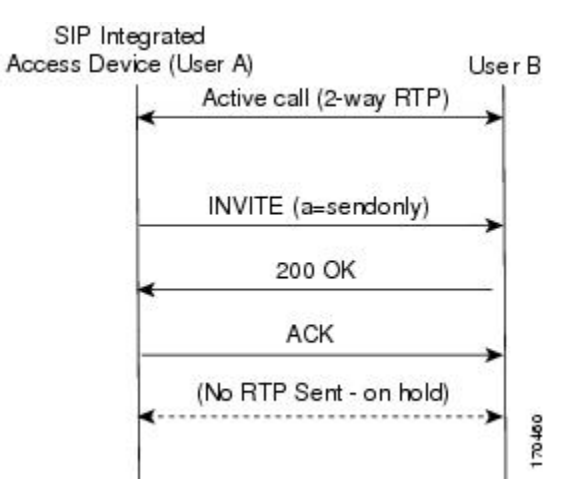

1. User A and User B reconnect.

The figure below shows the calls on hold resume sequence.

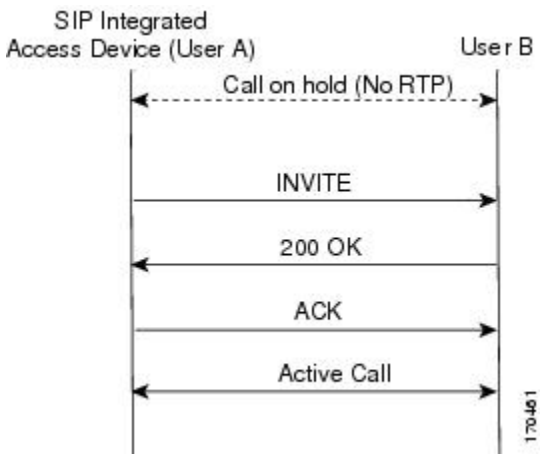

The table below summarizes the hookflash support for Call Hold services.

Table 1: Call Hold Hookflash Services

| State        | Action    | Result                                | Response to FXS Line            |
|--------------|-----------|---------------------------------------|---------------------------------|
| Active call  | Hookflash | Call placed on hold for remote party. | Second dial tone for FXS phone. |
| Call on hold | Hookflash | Active call.                          | FXS line connects to call.      |

| State                      | Action                      | Result                               | Response to FXS Line                                                                                                    |
|----------------------------|-----------------------------|--------------------------------------|----------------------------------------------------------------------------------------------------|
| Call on hold<br>and active | Hookflash                   | Active and call on hold are swapped. | FXS line connects to previous held call.                                                                                                    |
| can                        | On hook                     | Active call is dropped.              | Held call still active. Reminder ring on FXS line.                                                                                                    |
|                            | Call on hold goes on hook   | Call on hold is dropped.             | None.                                                                                                    |
|                            | Active call goes on<br>hook | Active call is dropped.              | Silence. Reconnects to held call after<br>the value you specify for<br><b>disc-toggle-time</b> expires. See "How to<br>Configure Disconnect Toggle Time". |

### **Call Waiting**

With the Call Waiting feature, you can receive a second call while you are on the phone with another call. When you receive a second call, you hear a call-waiting tone (a tone with a 300 ms duration). Caller ID appears on phones that support caller ID. You can use hookflash to answer a waiting call and place the previously active call on hold. By using hookflash, you can toggle between the active and a call that is on hold. If the Call Waiting feature is disabled, and you hang up the current call, the second call will hear a busy tone.

The call-waiting sequence is summarizes in the following steps:

- 1. User A is active with a call to user B
- 2. User C calls user B
- 3. User B presses hookflash.

The call between user A and user B is held.

1. User B connects to user C.

The figure below shows the call waiting sequence.

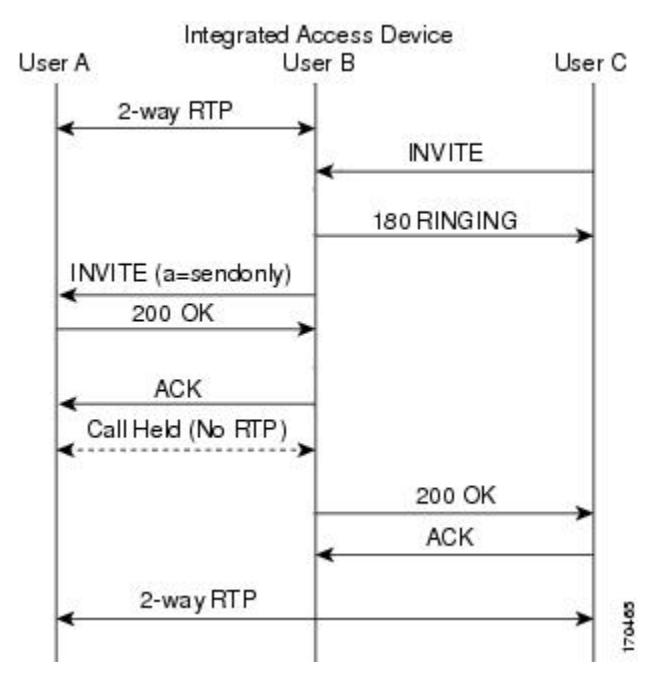

The table below summarizes hookflash support for Call Waiting services.

Table 2: Call Waiting Hookflash Services

| State                         | Action                        | Result                             | Response to FXS Line               |
|-------------------------------|-------------------------------|------------------------------------|------------------------------------|
| Active<br>call and<br>waiting | Hookflash                     | Swap active call and waiting call. | FXS line connects to waiting call. |
| call                          | Active call disconnects       | Active call is disconnected.       | Silence.                           |
|                               | Waiting call goes disconnects | Stay connected to active call.     | None.                              |
|                               | Call disconnects              | Active call is dropped.            | Reminder ring on FXS line.         |

## **Call Transfers**

Call transfers are when active calls are put on hold while a second call is established between two users. After you establish the second call and terminate the active call, the call on hold will hear a ringback. The Call Transfer feature supports all three types of call transfers-blind, semi-attended, and attended.

### **Blind Call Transfer**

The following describes a typical Blind call-transfer scenario:

- 1. User A calls user B.
- 2. User B (transferrer) presses hookflash, places user A (transferee) on hold, and dials user C (transfer-to).

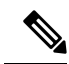

Note

User B will not hear alerting for the time you configure. See "How to Configure Blind Transfer Wait Time".

- 1. Before the Blind call transfer trigger timer expires, user B disconnects, and the call between user A and user B is terminated.
- 2. User A is transferred to user C and hears a ringback if user C is available. If user C is busy, user A hears a busy tone; if user C is not busy and answers, user A and user C connect.

The figure below shows the call sequence for a Blind call transfer.

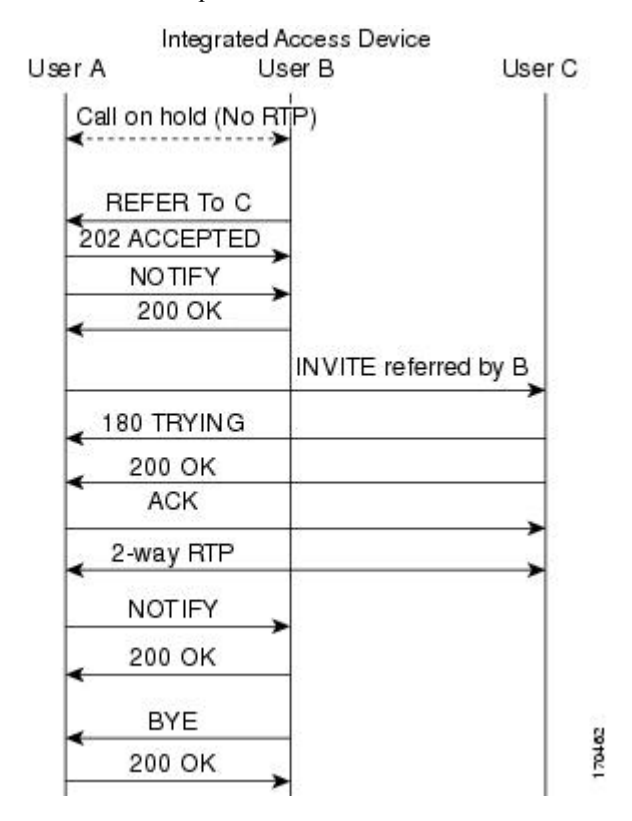

### **Semi-Attended Transfers**

The following is a typical semi-attended transfer scenario:

- 1. User A calls user B.
- 2. User B places user A on hold and dials user C.
- 3. After user B hears a ringback and user C rings, user B initiates a transfer, and the call between user A and user B is terminated.
- 4. User A is transferred to user C and hears a ringback if user C is available. If user C is busy, user A hears a busy tone.
- 5. If user C is not busy and answers, user A and user C connect.

The figure below shows the call details for a semi-attended transfer.

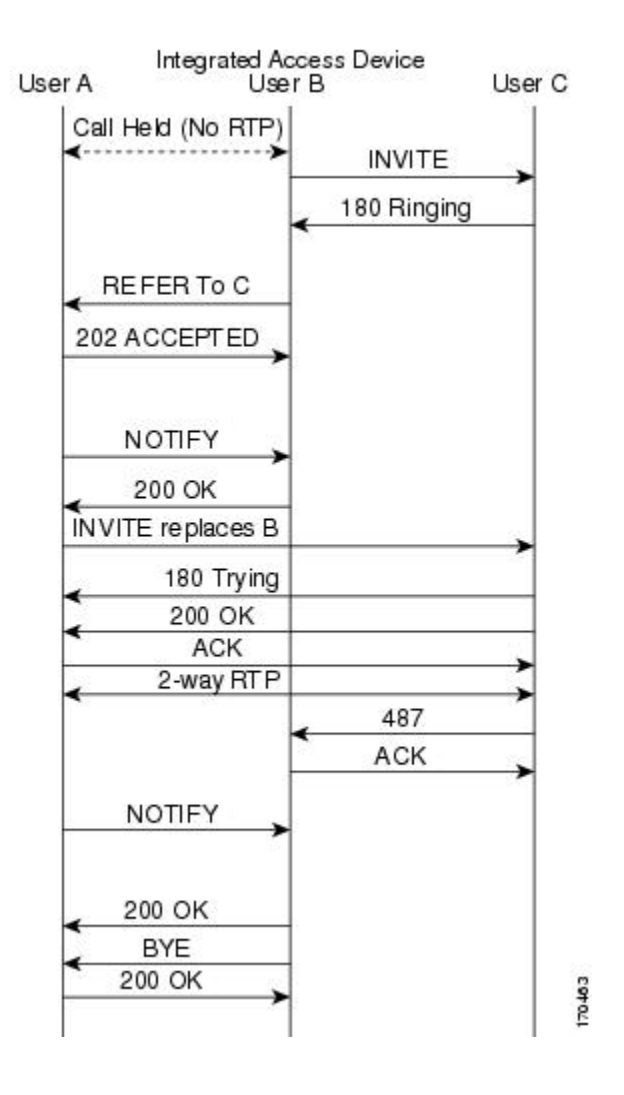

### **Attended Transfers**

The following describes a typical attended transfer:

- 1. User A calls user B.
- 2. User B places user A on hold and dials user C.
- **3.** After user C answers, user B goes on-hook to initiate a transfer, and the call between user A and user B is terminated.
- 4. User A is transferred to user C. If user C is busy when user B calls, user A hears a busy tone.
- 5. If user C is not busy and answers, user A and user C connect.

The figure below shows the call details for an attended transfer.

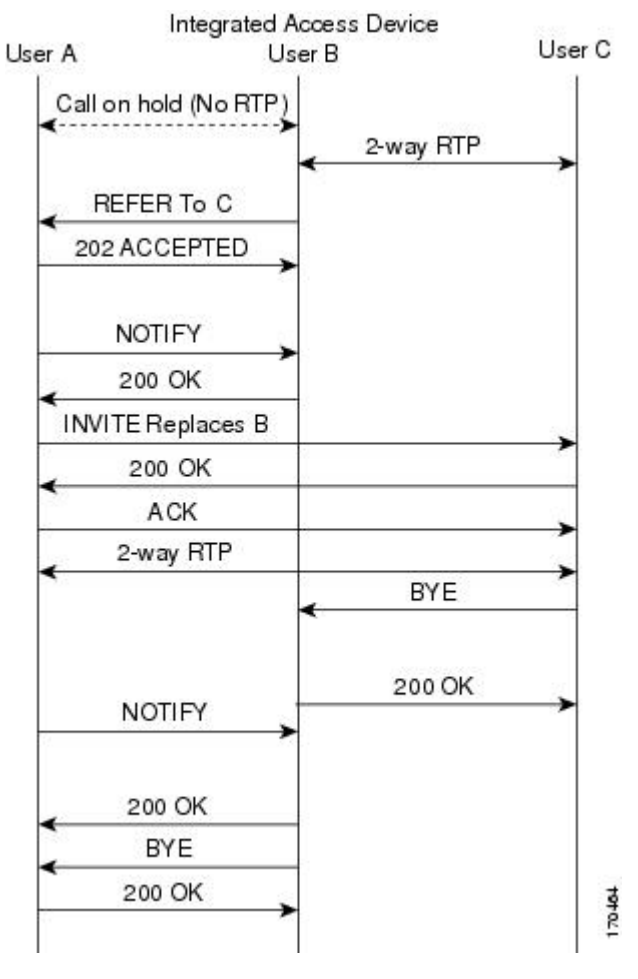

The table below summarizes the hookflash support for Call Transfer services.

Table 3: Call Transfer Hook Flash Services

| State                                                        | Action     | Result                                    | Response to FXS Line              |
|--------------------------------------------------------------|------------|-------------------------------------------|-----------------------------------|
| Active call                                                  | Hookflash. | Call placed on hold.                      | Second dial tone.                 |
| Call on hold and outgoing dialed or alerting, or active call | On hook.   | Call on hold and active call transferred. |                                   |
| Call on hold and outgoing alerting call                      | Hookflash  | Active call dropped.                      | FXS line connects to call o hold. |

## **3-Way Conference**

You can use the 3-Way Conference feature to establish two calls with a single connection so that all three parties can talk together. If the 3-Way Conference feature is disabled, a second hookflash will toggle between the two calls.

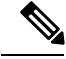

Note

The 3-Way Conference feature supports only those SIP calls that use the g711 or g729 codecs. This feature also supports specification GR-577-CORE.

### Setting Up a 3-Way Conference

The following describes a typical 3-way conference scenario:

- 1. User A is talking with user B (a second-party call).
- 2. User A presses hookflash, receives a dial-tone, and dials user C.
- 3. User C answers. User A and user C are active in a second-party call.
- 4. User A presses hookflash to activate a 3-way conference.

In other terminology, user A is the host or controller; user B is the original call; and user C is the add-on.

**Note** The 3-Way Conference feature is available when the second-party call is outgoing. If the second-party call is incoming and you press hookflash, the phone toggles between the two calls.

The figure below shows the call details for 3-way conferencing.

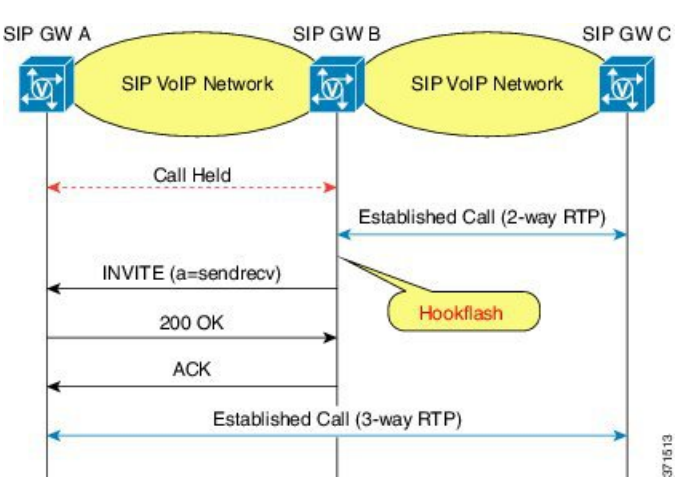

The table below summarizes the hookflash support for 3-way conferencing services.

Table 4: 3-Way Conference Hookflash Services

| State                        | Action    | Result                             | Response to FXS Line       |
|------------------------------|-----------|------------------------------------|----------------------------|
| Active call                  | Hookflash | Call place on hold.                | Second dial tone           |
| Call on hold and active call |           | Join call on hold and active call. | Media mixing of both calls |

### **Terminating a 3-Way Conference**

The table below summarizes the termination of a 3-way conference:

Table 5: 3-Way Conference Termination

| State           | Action                   | Result                                                                  | Response to FXS Line                 |
|-----------------|--------------------------|-------------------------------------------------------------------------|--------------------------------------|
| Active<br>3-way | User A disconnects first | 3-Way conference terminates; all users are disconnected.                | Dial tone                            |
| concrete        | User B disconnects first | User A and user C establish a second-party call.                        | FXS line connects user A and user C. |
|                 | User C disconnects first | User A and user B establish a second-party call.                        | FXS line connects user A and user B. |
|                 | User A presses hookflash | User C disconnects and user A and user B establish a second-party call. | FXS line connects user A and user B. |

# How to Configure and Associate SIP Support for Hookflash

This section describes the procedures for configuring and associating the SIP Support for Hookflash feature. These procedures include the following:

- 1. Configuring supplementary service by using the service dsapp command.
- 2. Associating the supplementary services with configured dial peers.

#### or

Associating the supplementary services as the global default application on a gateway.

This section provides configurations for the following supplementary services and provides configuration for associating supplementary services with dial peers:

### How to Configure Call Hold

#### **SUMMARY STEPS**

- 1. enable
- 2. configure terminal
- **3**. application
- 4. service dsapp
- 5. param callHold TRUE
- 6. exit

|        | Command or Action                             | Purpose                                            |
|--------|-----------------------------------------------|----------------------------------------------------|
| Step 1 | enable                                        | Enables privileged EXEC mode.                      |
|        | Example:                                      | • Enter your password if prompted.                 |
|        | Router> enable                                |                                                    |
| Step 2 | configure terminal                            | Enters global configuration mode.                  |
|        | Example:                                      |                                                    |
|        | Router# configure terminal                    |                                                    |
| Step 3 | application                                   | Enters SIP gateway-application configuration mode. |
|        | Example:                                      |                                                    |
|        | Router(config)# application                   |                                                    |
| Step 4 | service dsapp                                 | Enters DSAPP parameters mode.                      |
|        | Example:                                      |                                                    |
|        | Router(config-app)# service dsapp             |                                                    |
| Step 5 | param callHold TRUE                           | Enables call hold.                                 |
|        | Example:                                      |                                                    |
|        | Router(config-app-param)# param callHold TRUE |                                                    |
| Step 6 | exit                                          | Exits the current mode.                            |
|        | Example:                                      |                                                    |
|        | Router (config-app-param)# exit               |                                                    |

## How to Configure Call Waiting

To enable call waiting for a DSAPP, follow these steps:

### **SUMMARY STEPS**

- 1. enable
- 2. configure terminal
- **3**. application
- 4. service dsapp
- 5. param callWaiting TRUE
- 6. exit

### **DETAILED STEPS**

|        | Command or Action                                | Purpose                                            |
|--------|--------------------------------------------------|----------------------------------------------------|
| Step 1 | enable                                           | Enables privileged EXEC mode.                      |
|        | Example:                                         | • Enter your password if prompted.                 |
|        | Router> enable                                   |                                                    |
| Step 2 | configure terminal                               | Enters global configuration mode.                  |
|        | Example:                                         |                                                    |
|        | Router# configure terminal                       |                                                    |
| Step 3 | application                                      | Enters SIP gateway-application configuration mode. |
|        | Example:                                         |                                                    |
|        | Router(config)# application                      |                                                    |
| Step 4 | service dsapp                                    | Enters DSAPP parameters mode.                      |
|        | Example:                                         |                                                    |
|        | Router(config-app)# service dsapp                |                                                    |
| Step 5 | param callWaiting TRUE                           | Enables call waiting.                              |
|        | Example:                                         |                                                    |
|        | Router(config-app-param)# param callWaiting TRUE |                                                    |
| Step 6 | exit                                             | Exits the current mode.                            |
|        | Example:                                         |                                                    |
|        | Router (config-app-param)# exit                  |                                                    |

## How to Configure Call Transfer

### **SUMMARY STEPS**

- 1. enable
- 2. configure terminal
- **3**. application
- 4. service dsapp
- 5. param callTransfer TRUE
- 6. exit

|        | Command or Action                                 | Purpose                                            |
|--------|---------------------------------------------------|----------------------------------------------------|
| Step 1 | enable                                            | Enables privileged EXEC mode.                      |
|        | Example:                                          | • Enter your password if prompted.                 |
|        | Router> enable                                    |                                                    |
| Step 2 | configure terminal                                | Enters global configuration mode.                  |
|        | Example:                                          |                                                    |
|        | Router# configure terminal                        |                                                    |
| Step 3 | application                                       | Enters SIP gateway-application configuration mode. |
|        | Example:                                          |                                                    |
|        | Router (config)# application                      |                                                    |
| Step 4 | service dsapp                                     | Enters DSAPP parameters mode.                      |
|        | Example:                                          |                                                    |
|        | Router(config-app)# service dsapp                 |                                                    |
| Step 5 | param callTransfer TRUE                           | Enables call transfer.                             |
|        | Example:                                          |                                                    |
|        | Router(config-app-param)# param callTransfer TRUE |                                                    |
| Step 6 | exit                                              | Exits the current mode.                            |
|        | Example:                                          |                                                    |
|        | Router(config-app-param)# exit                    |                                                    |

## How to Configure 3-Way Conferencing

### **SUMMARY STEPS**

- 1. enable
- 2. configure terminal
- **3**. application
- 4. service dsapp
- 5. param callConference TRUE
- 6. exit

|        | Command or Action                                   | Purpose                                            |
|--------|-----------------------------------------------------|----------------------------------------------------|
| Step 1 | enable                                              | Enables privileged EXEC mode.                      |
|        | Example:                                            | • Enter your password if prompted.                 |
|        | Router> enable                                      |                                                    |
| Step 2 | configure terminal                                  | Enters global configuration mode.                  |
|        | Example:                                            |                                                    |
|        | Router# configure terminal                          |                                                    |
| Step 3 | application                                         | Enters SIP gateway-application configuration mode. |
|        | Example:                                            |                                                    |
|        | Router (config)# application                        |                                                    |
| Step 4 | service dsapp                                       | Enters DSAPP parameters mode.                      |
|        | Example:                                            |                                                    |
|        | Router(config-app)# service dsapp                   |                                                    |
| Step 5 | param callConference TRUE                           | Enables 3-way conferencing.                        |
|        | Example:                                            |                                                    |
|        | Router(config-app-param)# param callConference TRUE |                                                    |
| Step 6 | exit                                                | Exits the current mode.                            |
|        | Example:                                            |                                                    |
|        | Router(config-app-param)# exit                      |                                                    |

## How to Configure Disconnect Toggle Time

You can configure the time to wait before switching to a call on hold if an active call disconnects (commonly known as disconnect toggle time). You can configure a time-to-wait range between 10 (default) and 30 seconds.

#### **SUMMARY STEPS**

- 1. enable
- 2. configure terminal
- 3. application
- 4. service dsapp
- 5. param disc-toggle-time seconds
- 6. exit

|        | Command or Action                                   | Purpose                                                                                                    |
|--------|-----------------------------------------------------|----------------------------------------------------------------------------------------------------|
| Step 1 | enable                                              | Enables privileged EXEC mode.                                                                                       |
|        | Example:                                            | • Enter your password if prompted.                                                                                  |
|        | Router> enable                                      |                                                                                                    |
| Step 2 | configure terminal                                  | Enters global configuration mode.                                                                                   |
|        | Example:                                            |                                                                                                    |
|        | Router# configure terminal                          |                                                                                                    |
| Step 3 | application                                         | Enters SIP gateway-application configuration mode.                                                                  |
|        | Example:                                            |                                                                                                    |
|        | Router (config)# application                        |                                                                                                    |
| Step 4 | service dsapp                                       | Enters DSAPP parameters mode.                                                                                       |
|        | Example:                                            |                                                                                                    |
|        | Router(config-app)# service dsapp                   |                                                                                                    |
| Step 5 | param disc-toggle-time seconds                      | Sets the time to wait before switching to a call on hold, if                                                        |
|        | Example:                                            | the active call disconnects (disconnect toggle time). You can specify a disconnect toggle time between 10 (default) |
|        | Router(config-app-param)# param disc-toggle-time 20 | and 30 seconds.                                                                                                    |
| Step 6 | exit                                                | Exits the current mode.                                                                                             |
|        | Example:                                            |                                                                                                    |
|        | Router(config-app-param)# exit                      |                                                                                                    |

## How to Configure Blind Transfer Wait Time

To configure the time the system waits before establishing a call, so that you can transfer a call by placing the phone on hook, proceed with the following steps.

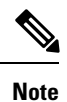

The transferrer will not hear the alert for the time you configure because the system delays the call in case blind transfer is initiated.

### **SUMMARY STEPS**

- 1. enable
- 2. configure terminal

- 3. application
- 4. service dsapp
- 5. param blind-xfer-wait-time time
- 6. exit

|        | Command or Action                                          | Purpose                                            |
|--------|------------------------------------------------------------|----------------------------------------------------|
| Step 1 | enable                                                     | Enables privileged EXEC mode.                      |
|        | Example:                                                   | • Enter your password if prompted.                 |
|        | Router> enable                                             |                                                    |
| Step 2 | configure terminal                                         | Enters global configuration mode.                  |
|        | Example:                                                   |                                                    |
|        | Router# configure terminal                                 |                                                    |
| Step 3 | application                                                | Enters SIP gateway-application configuration mode. |
|        | Example:                                                   |                                                    |
|        | Router(config)# application                                |                                                    |
| Step 4 | service dsapp                                              | Enters DSAPP parameters mode.                      |
|        | Example:                                                   |                                                    |
|        | Router(config-app)# service dsapp                          |                                                    |
| Step 5 | param blind-xfer-wait-time time                            | Enables call waiting.                              |
|        | Example:                                                   |                                                    |
|        | Router(config-app-param)# param<br>blind-xfer-wait-time 10 |                                                    |
| Step 6 | exit                                                       | Exits the current mode.                            |
|        | Example:                                                   |                                                    |
|        | Router (config-app-param)# exit                            |                                                    |

## How to Associate Services with a Fixed Dial Peer

After you have enabled and customized your services on a gateway by using the **service dsapp** command, you must associate these services with configured dial peers. You can associate individual dial peers, or alternately, you can configure these services globally on the gateway (see "How to Associate Services Globally on a Gateway"). If you associate these services globally, all calls entering from the FXS line side and from the SIP trunk side invoke the **service dsapp** services.

To configure a fixed dial peer used by DSAPP to set up a call to the SIP server (trunk) side, proceed with the following steps:

### **SUMMARY STEPS**

- 1. enable
- 2. configure terminal
- 3. application
- 4. service dsapp
- 5. param dialpeer dial-peer-tag
- 6. exit

#### **DETAILED STEPS**

|        | Command or Action                             | Purpose                                                                                                    |  |
|--------|-----------------------------------------------|----------------------------------------------------------------------------------------------------|--|
| Step 1 | enable                                        | Enables privileged EXEC mode.                                                                                                    |  |
|        | Example:                                      | • Enter your password if prompted.                                                                                                    |  |
|        | Router> enable                                |                                                                                                    |  |
| Step 2 | configure terminal                            | Enters global configuration mode.                                                                                                    |  |
|        | Example:                                      |                                                                                                    |  |
|        | Router# configure terminal                    |                                                                                                    |  |
| Step 3 | application                                   | Enters SIP gateway-application configuration mode.                                                                                                    |  |
|        | Example:                                      |                                                                                                    |  |
|        | Router(config)# application                   |                                                                                                    |  |
| Step 4 | service dsapp                                 | Enters DSAPP parameters mode.                                                                                                    |  |
|        | Example:                                      |                                                                                                    |  |
|        | Router (config-app)# service dsapp            |                                                                                                    |  |
| Step 5 | param dialpeer dial-peer-tag                  | Configures a fixed dial peer used by DSAPP to set up a call                                                                                                    |  |
|        | Example:                                      | to the SIP server (trunk) side, where <i>dial-peer-tag</i> is the tag<br>of the dial peer used to place an outgoing call on the IP<br>trunk side. The <i>dial-peer-tag</i> must be the same tag as the<br>dial peer configured to the SIP server. |  |
|        | Router(config-app-param)# param dialpeer 5000 |                                                                                                    |  |
| Step 6 | exit                                          | Exits the current mode.                                                                                                    |  |
|        | Example:                                      |                                                                                                    |  |
|        | Router(config-app-param)# exit                |                                                                                                    |  |

## How to Associate Services Globally on a Gateway

After you have enabled and customized your services on a gateway by using the **service dsapp** command, you must associate these services with configured dial peers. You can associate individual dial peers ("How to Associate Services with a Fixed Dial Peer"), or alternately, you can configure these services globally on the gateway. If you associate these services globally, all calls entering from the FXS line side and from the SIP trunk side will invoke the **service dsapp** services.

#### **SUMMARY STEPS**

- 1. enable
- **2**. configure terminal
- **3**. application
- 4. global
- 5. service default dsapp
- 6. exit

#### **DETAILED STEPS**

|        | Command or Action                                 | Purpose                                                                                            |  |
|--------|---------------------------------------------------|----------------------------------------------------------------------------------------------------|--|
| Step 1 | enable                                            | Enables privileged EXEC mode.                                                                      |  |
|        | Example:                                          | • Enter your password if prompted.                                                                 |  |
|        | Router> enable                                    |                                                                                                    |  |
| Step 2 | configure terminal                                | Enters global configuration mode.                                                                  |  |
|        | Example:                                          |                                                                                                    |  |
|        | Router# configure terminal                        |                                                                                                    |  |
| Step 3 | application                                       | Enters SIP gateway-application configuration mode.                                                 |  |
|        | Example:                                          |                                                                                                    |  |
|        | Router(config)# application                       |                                                                                                    |  |
| Step 4 | global                                            | Enters SIP gateway-application-global configuration mode.                                          |  |
|        | Example:                                          |                                                                                                    |  |
|        | Router (config-app)# global                       |                                                                                                    |  |
| Step 5 | service default dsapp                             | Globally sets dsapp as the default application. All calls                                          |  |
|        | Example:                                          | entering the gateway (from the FXS line side and the SIF trunk side) invoke the dsapp application. |  |
|        | Router (config-app-global)# service default dsapp |                                                                                                    |  |
| Step 6 | exit                                              | Exits the current mode.                                                                            |  |
|        | Example:                                          |                                                                                                    |  |

L

| <br>Command or Action           | Purpose |
|---------------------------------|---------|
| Router(config-app-global)# exit |         |

## **Verifying SIP Support for Hookflash**

After the 3-way conference is established, perform this task to verify the codec used for the conference.

### **SUMMARY STEPS**

- 1. enable
- 2. show call active voice compact

### **DETAILED STEPS**

Step 1 enable Example: Device> enable Enables privileged EXEC mode. Step 2 show call active voice compact **Example:** Device# show call active voice compact <callID> A/O FAX T<sec> Codec type Peer Address IP R<ip>:<udp> Total call-legs: 3 6358 ANS T209 q729br8 VOIP P1006 9.40.3.244:16442 6359 ORG T210 g729br8 TELE P1995 6363 ORG T175 g729br8 VOTP P1111008 9.40.3.245:16386

## **Troubleshooting SIP Support for Hookflash**

You can use the following commands to troubleshoot the SIP Support for Hookflash feature:

- · debug voice application session
- debug ccsip all(SIP message level debug)
- debug voice ccapi inout

## **Configuration Examples for SIP Support for Hookflash**

### **Configuring Call Hold Example**

```
Gateway#
configure terminal
Enter configuration commands, one per line. End with CNTL/Z.
Gateway(conf)#
application
Gateway(config-app)# service dsapp
Gateway
(config-app-param)# param callHold TRUE
```

### **Configuring Call Waiting Example**

```
Gateway#
configure terminal
Enter configuration commands, one per line. End with CNTL/Z.
Gateway(conf)#
application
Gateway(config-app)# service dsapp
Gateway
(config-app-param)# param callWaiting TRUE
```

### **Configuring Call Transfer Example**

```
Gateway#
configure terminal
Enter configuration commands, one per line. End with CNTL/Z.
Gateway(conf)#
application
Gateway(config-app)# service dsapp
Gateway
(config-app-param)# param callTransfer TRUE
```

## **Configuring 3-Way Conferencing Example**

```
Gateway#
configure terminal
Enter configuration commands, one per line. End with CNTL/Z.
Gateway(conf)#
application
Gateway(config-app)# service dsapp
Gateway
(config-app-param)# param callConference TRUE
```

### Configuring Disconnect Toggle Time Example

In this example, a disconnect toggle time is configured; the toggle time specifies the amount of time in seconds the system waits before committing the call transfer, after the originating call is placed on hook.

```
Gateway# configure terminal
Enter configuration commands, one per line. End with CNTL/Z.
Gateway(conf)# application
Gateway(config-app)# service dsapp
Gateway(config-app-param)# param disc-toggle-time 10
```

### **Configuring Blind Transfer Wait Time Example**

In this example, a blind transfer wait time is configured that specifies the amount of time in seconds the system waits before committing the call transfer after the originating call is placed on hook.

```
Gateway# configure terminal
Enter configuration commands, one per line. End with CNTL/Z.
Gateway(conf)# application
Gateway(config-app)# service dsapp
Gateway(config-app-param)# param blind-xfer-wait-time 10
```

## Configuring a Fixed Dial Peer Used for Outgoing Calls on SIP Trunk Side Example

In this example, a fixed dial peer is configured to set up the call to the SIP server (trunk) side.

```
Gateway# configure terminal
Enter configuration commands, one per line. End with CNTL/Z.
Gateway(conf)# application
Gateway(config-app)# service dsapp
Gateway(config-app-param)# param dialpeer 5000
```

## Associating Services with a Fixed Dial Peer Example

In this example, a fixed dial peer is configured to set up the call to the SIP server (trunk) side. The line in bold shows the dial peer statement.

```
Gateway# show running log

!

application

service dsapp

param dialpeer 1234

param disc-toggle-time 15

param callWaiting TRUE

param callConference TRUE

param blind-xfer-wait-time 10

param callTransfer TRUE

!

voice-port 1/0/0

station-id-name Example1

station-id number 1234567890
```

T voice-port 1/0/1 station-id-name Example2 station-id number 1234567891 T. voice-port 1/0/2 station-id-name Example31 station-id number 1234567892 1 dial-peer voice 1234 voip service dsapp destination-pattern.T session protocol sipv2 session target ipv4:10.1.1.1 dtmf-relay rtp-nte codec g711ulaw dial-peer voice 9753 voip service dsapp destination-pattern.T session protocol sipv2 session target ipv4:15.0.0.15 dtmf-relay rtp-nte codec g729r8 ļ dial-peer voice 100 pots service dsapp destination-pattern.1234567890 port 1/0/0 prefix 1234567890 ! dial-peer voice 101 pots service dsapp destination-pattern.1234567891 port 1/0/1 prefix 1234567891 1 dial-peer voice 102 pots service dsapp destination-pattern.1234567892 port 1/0/2 prefix 1234567892 ! ! sip-ua registar ipv4:10.1.1.1 expires 3600 !

### Associating Services Globally on a Gateway Example

In this example, the gateway is associated globally with supplementary services. The lines in bold show the dial peer statement.

```
Gateway# show running log
.
!
application
service dsapp
param disc-toggle-time 15
param callWaiting TRUE
param callConference TRUE
param blind-xfer-wait-time 10
```

L

```
param callTransfer TRUE
1
voice-port 1/0/0
station-id-name Example1
station-id number 1234567890
1
voice-port 1/0/1
station-id-name Example2
station-id number 1234567891
Т
voice-port 1/0/2
station-id-name Example31
station-id number 1234567892
1
dial-peer voice 1234 voip
service dsapp
destination-pattern 1800T
session protocol sipv2
session target ipv4:10.1.1.1
dtmf-relay rtp-nte
codec g729r8
!
dial-peer voice 9753 voip
service dsapp
destination-pattern.T
session protocol sipv2
session target ipv4:10.1.1.1
dtmf-relay rtp-nte
codec g711ulaw
I.
dial-peer voice 100 pots
preference 8
service dsapp
 destination-pattern.6234567890
port 1/0/0
prefix 6234567890
T.
dial-peer voice 101 pots
preference 8
 service dsapp
destination-pattern.6234567892
port 1/0/1
prefix 6234567892
1
dial-peer voice 102 pots
preference 8
service dsapp
destination-pattern.6234567893
port 1/0/2
prefix 6234567893
1
1
dial-peer hunt 2
1
sip-ua
registar ipv4:10.1.1.1 expires 3600
I.
```

## Additional References

The following sections provide references related to the SIP Support for Hookflash feature.

#### MIBs

| MIB  | MIBs Link                                                                                                    |
|------|----------------------------------------------------------------------------------------------------|
| None | To locate and download MIBs for selected platforms, Cisco IOS releases, and feature sets, use Cisco MIB Locator found at the following URL: |
|      | http://www.cisco.com/go/mibs                                                                                                    |

#### **Technical Assistance**

| Description                                                                                                    | Link                             |
|----------------------------------------------------------------------------------------------------|----------------------------------|
| The Cisco Technical Support website contains thousands of pages of<br>searchable technical content, including links to products, technologies,<br>solutions, technical tips, and tools. Registered Cisco.com users can log<br>in from this page to access even more content. | http://www.cisco.com/techsupport |

# **Feature Information for SIP Support for Hookflash**

The following table provides release information about the feature or features described in this module. This table lists only the software release that introduced support for a given feature in a given software release train. Unless noted otherwise, subsequent releases of that software release train also support that feature.

Use Cisco Feature Navigator to find information about platform support and Cisco software image support. To access Cisco Feature Navigator, go to www.cisco.com/go/cfn. An account on Cisco.com is not required.

| Feature Name              | Releases  | Feature Information                                                                                                    |
|---------------------------|-----------|----------------------------------------------------------------------------------------------------|
| SIP Support for Hookflash | 12.4(11)T | This feature was introduced. SIP Support for Hookflash feature allows<br>you to configure IP Centrex supplementary services on SIP-enabled,<br>Foreign Exchange Station (FXS) lines. |
| SIP Support for Hookflash | 15.4(2)T  | The feature was enhanced to support hookflash using G729 codec for 3-way conference.                                                                                                 |

#### Table 6: Feature Information for SIP Support for Hookflash